## Abweichend physikalischen Empfänger für die Techniker Krankenkasse nach § 105 SGB XI

## Lösungsweg

/!\

In den folgenden Schritten wird Ihnen erläutert, wie die Pflegekasse der Techniker Krankenkasse angelegt werden muss und wie die korrekte Verknüpfung der Datenannahmestelle zum physikalisch abweichenden Empfänger erfolgt.

Dies erfolgt aus dem Anlass des folgenden Informationsschreibens: https://www.tk.de/leistungserbringer/personengruppen/abrechnungen/abrechnung-pv-2058200

| instellungen der Pflege                                                                                                    | ekasse korrekt sind                                                                                                    |                                                                                                    |
|----------------------------------------------------------------------------------------------------|----------------------------------------------------------------------------------------------------|----------------------------------------------------------------------------------------------------|
| aalaat hahan könnan                                                                                                    | Sie diesen peu anle                                                                                                    | Falls Sie den Koste                                                                                                    |
|                                                                                                    |                                                                                                    |                                                                                                    |
| Dyname     Art (dd)     Art (dd)     Ar |                                                                                                    |                                                                                                    |
|                                                                                                    |                                                                                                    |                                                                                                    |
| A towns<br>Inte                                                                                                    | 4 Set Sear-Yesteren's Sear Assesser<br>11 8340                                                                                                    |                                                                                                    |
|                                                                                                    |                                                                                                    |                                                                                                    |
|                                                                                                    |                                                                                                    |                                                                                                    |
|                                                                                                    |                                                                                                    |                                                                                                    |
|                                                                                                    | in the second second se | and the second second s |

Anlage und Konfiguration des Kostenträgers der Techniker Pflegekasse

2. Wechseln Sie in den Programmbereich Stammdaten / Datenannahmestellen. Prüfen Sie, ob die Datenannahmestelle der "Techniker Krankenkasse" angelegt wurde. Falls die Datenannahmestelle bisher noch nicht angelegt wurde, können Sie diese neu anlegen. Die Konfiguration im Register "Detaildaten" erfolgt in Schritt 6.

| a       b       b                                                                                                    | Nervedore Dealities Operation                           |               |        |       |        |                          |
|----------------------------------------------------------------------------------------------------|---------------------------------------------------------|---------------|--------|-------|--------|--------------------------|
| I and an antipartition of a second second se | 10.45 CTATHE R 12127075 G AG-                           | 200501        |        |       |        |                          |
| I Province Sector Sector Secto | <ul> <li>Desnarostmanute IX</li> </ul>                  | Angeolyance 1 |        |       |        |                          |
|                                                                                                    | 42 Maplaus                                              | 2005-2        |        |       |        |                          |
| an kai kai kai kai kai kai kai kai kai kai                                                                                                    | la                                                      | Anymityante 2 |        |       |        |                          |
| Me More information of the second second     | 06                                                      | States        |        |       |        |                          |
| And And And And And And And And And And                                                                                                    | aW- Paskah                                              | Elder         |        |       |        |                          |
| example for the second second  | adhron                                                  |               |        |       |        |                          |
| Annual de la construcción de la construcción de la  | menanishria Coleonak/Phismand/200015                    |               |        |       |        | The set of the local set |
|                                                                                                    | No-e-SerVic: Clubios/PS2ea-1306614                      |               |        |       |        | The set of the ball      |
| a Alami kana ka ka ka ka ka ka ka ka ka ka ka ka ka                                                                                                    | Conservations with disease Operational Astronomy of the |               |        |       |        | _                        |
|                                                                                                    | 6 6.Name1                                               |               | Name 2 | 20404 | P12 04 |                          |
|                                                                                                    |                                                         |               |        |       |        |                          |
|                                                                                                    |                                                         |               |        |       |        |                          |
|                                                                                                    |                                                         |               |        |       |        |                          |

Anlage der Datenannahmestelle der Techniker Krankenkasse für den Export nach § 105 SGB XI

## **Verwandte Artikel**

- Datum liegt in der Zukunft Fehlerhafte Prüfziffer im IK des Kostenträgers
- Geburtsdatum liegt in der Zukunft (NAD-Segment), Fehlercode 30602, 35097
- Dateireihenfolgefehler ist aufgetreten, Fehler-Code: 11004,1105
- Datei wurde nach einer nicht mehr gültigen Version der technischen Anlage erstellt -Fehlercode 10110, Fehlernummer 20062
- Versand über dakota.le nicht möglich
- Gesamtbruttobetrag der Dateisendung ist falsch, Fehlercode: 83
- Pflegegrad 0 ist kein gültiger Wert, Fehlercode: 3014
- IK der Annahmestelle kann nicht als Kostenträger/Kassen-IK verwendet werden
- Kostenträger ist kein Kunde zur Kopfstelle, Fehlercode: 36042

3. Prüfen Sie, ob die Datenannahmestelle der "T-Systems" angelegt wurde. Falls die Datenannahmestelle bisher noch nicht angelegt wurde, können Sie diese neu anlegen. Diese Datenannahmestelle wird im weiteren Verlauf als physikalisch abweichender Empfänger hinterlegt. Hier erfolgt keine weitere Konfiguration.

Anlage der physikalisch abweichenden Empfängers "T-Systems"

4. Wechseln Sie bitte erneut in den Programmbereich Stammdaten / Kostenträger in den Kostenträger der TK-Pflegekasse.

Im Register "Einstellungen 2" ist die Verknüpfung der Datenannahmestelle möglich. Klicken Sie hierzu im unteren Bereich auf "Zuordnen".

| Wählen Sie im neuer | Dialog die Datena   | nnahmestelle der . | Techniker Kr | ankenkasse aus. |
|---------------------|---------------------|--------------------|--------------|-----------------|
|                     | Dialog allo Datolla |                    |              |                 |

|  | () Interceptions |                                                                                                    |                                                   |                             |                             |  |
|--|------------------|----------------------------------------------------------------------------------------------------|---------------------------------------------------|-----------------------------|-----------------------------|--|
|  |                  |                                                                                                    |                                                   |                             |                             |  |
|  |                  |                                                                                                    |                                                   |                             |                             |  |
|  |                  |                                                                                                    |                                                   |                             |                             |  |
|  |                  |                                                                                                    |                                                   |                             |                             |  |
|  |                  |                                                                                                    |                                                   |                             |                             |  |
|  |                  |                                                                                                    |                                                   |                             |                             |  |
|  |                  |                                                                                                    |                                                   |                             |                             |  |
|  |                  | Descondination purchas                                                                                                    |                                                   |                             |                             |  |
|  |                  | Care and party of the second second s | <ul> <li>Josewskie zakra fisie zavige.</li> </ul> | Cara Contagente Docutagen   |                             |  |
|  |                  |                                                                                                    |                                                   | O served remembership       |                             |  |
|  |                  | (144)                                                                                                    |                                                   | C 101338+ Grantryship       |                             |  |
|  |                  |                                                                                                    |                                                   | C 125-2011 (priorie Materia |                             |  |
|  |                  | Concentration (Constants)                                                                                                    |                                                   | • treats requesterys        |                             |  |
|  |                  |                                                                                                    |                                                   | a strate because            |                             |  |
|  |                  |                                                                                                    |                                                   | E-1224 Spectarology         |                             |  |
|  |                  |                                                                                                    |                                                   | O LALARS TRANSPORT          |                             |  |
|  |                  |                                                                                                    |                                                   |                             |                             |  |
|  |                  |                                                                                                    |                                                   |                             |                             |  |
|  |                  |                                                                                                    |                                                   |                             |                             |  |
|  |                  |                                                                                                    |                                                   |                             |                             |  |
|  |                  |                                                                                                    |                                                   |                             |                             |  |
|  |                  |                                                                                                    |                                                   | -                           |                             |  |
|  |                  | No. Second State                                                                                                    |                                                   | Character Annual Charles    |                             |  |
|  |                  |                                                                                                    |                                                   |                             |                             |  |
|  |                  |                                                                                                    |                                                   |                             |                             |  |
|  |                  |                                                                                                    |                                                   |                             |                             |  |
|  |                  |                                                                                                    |                                                   |                             |                             |  |
|  |                  |                                                                                                    |                                                   |                             | Inches (Inches)             |  |
|  | ST manufacture   |                                                                                                    |                                                   |                             | Part of Second Academic Co. |  |
|  |                  |                                                                                                    |                                                   |                             |                             |  |
|  |                  |                                                                                                    |                                                   |                             |                             |  |
|  |                  |                                                                                                    |                                                   |                             |                             |  |
|  |                  |                                                                                                    |                                                   |                             |                             |  |
|  |                  |                                                                                                    |                                                   |                             |                             |  |
|  |                  |                                                                                                    |                                                   |                             |                             |  |
|  |                  |                                                                                                    |                                                   |                             |                             |  |
|  |                  |                                                                                                    |                                                   |                             |                             |  |
|  |                  |                                                                                                    |                                                   |                             |                             |  |
|  |                  |                                                                                                    |                                                   |                             |                             |  |
|  |                  |                                                                                                    |                                                   |                             |                             |  |

Zuordnung der Datenannahmestelle zur Pflegekasse der Techniker Krankenkasse

|       | R Carl Days Harris Xord         | No Otraca di un Otraca de | nig kantang kaan naning kantaga n<br>Latap senarar Ginango |                                          | 0.                     |
|-------|---------------------------------|---------------------------|------------------------------------------------------------|------------------------------------------|------------------------|
|       |                                 | 0.000                     | hate 1                                                     |                                          | Topica .               |
| -     | manage of the                   |                           |                                                            |                                          |                        |
|       | O <sub>4</sub> Estimator        | farmine menuger in        | nankageri Krouniana bisin Aneugenane Operane               |                                          |                        |
| in A  | On Contraction                  | d fabringation            |                                                            | Parameteristic                           |                        |
|       | D. martin                       | Lines.                    | (anoppose)                                                 | EXCLUSION CONTRACTOR AND A CONTRACTOR OF | Second rando Difegiana |
| 5     | Pa televite                     |                           |                                                            |                                          |                        |
| - 3   | S. Palitike Carlaniane Playlon. |                           |                                                            |                                          |                        |
| * 3   | S. Heithers. Sar                |                           |                                                            |                                          |                        |
| - 1   |                                 |                           |                                                            |                                          |                        |
|       |                                 |                           |                                                            |                                          |                        |
|       |                                 |                           |                                                            |                                          |                        |
| - 1   |                                 |                           |                                                            |                                          |                        |
| . 1   |                                 |                           |                                                            |                                          |                        |
|       |                                 |                           |                                                            |                                          |                        |
|       |                                 |                           |                                                            |                                          |                        |
|       |                                 |                           |                                                            |                                          |                        |
| -     |                                 |                           |                                                            |                                          |                        |
|       |                                 |                           |                                                            |                                          |                        |
|       |                                 |                           |                                                            |                                          |                        |
| 2     |                                 |                           |                                                            |                                          |                        |
|       |                                 |                           |                                                            |                                          |                        |
| 21    |                                 |                           |                                                            |                                          |                        |
| ÷   . |                                 | f manufe                  |                                                            | Parameters)                              |                        |
|       |                                 |                           |                                                            | Annalanda Handrovgovin \                 |                        |
| -     |                                 |                           |                                                            | Analysis timber put 3                    |                        |
| -     |                                 |                           |                                                            |                                          |                        |
| 21    |                                 |                           |                                                            |                                          |                        |
| •     |                                 |                           |                                                            |                                          |                        |
|       |                                 |                           |                                                            |                                          |                        |
|       |                                 |                           |                                                            |                                          |                        |
|       |                                 |                           |                                                            |                                          |                        |

Die Datenannahmestelle wurde der Pflegekasse zugeordnet

 Wechseln Sie in den Programmbereich Stammdaten / Datenannahmestellen und wählen die Datenannahmestelle der Techniker Krankenkasse aus. Öffnen Sie Sie anschließend die Konfiguration im Register "Detaildaten".

| Stellen<br>wird. D                                                                                                    | Sie sicher, dass der l<br>Das Übertragungsmedi                                                                                                    | Datenaustausch SGB >                                                                                                    | XI im "Erprobungsverfahren" dure                                                                                                    | chgefüh                          |
|----------------------------------------------------------------------------------------------------|----------------------------------------------------------------------------------------------------|----------------------------------------------------------------------------------------------------|----------------------------------------------------------------------------------------------------|----------------------------------|
| Contractions Contractions                                                                                                    | A second second se | Nor a                                                                                                    | Baranaman Angar 2                                                                                                    |                                  |
|                                                                                                    | New York State Strength State State Stat                                                                                                    |                                                                                                    |                                                                                                    |                                  |
| Constant<br>Constant<br>Con |                                                                                                    |                                                                                                    |                                                                                                    |                                  |
| <u>≕.</u><br>Konfigu                                                                                                    | uration der Datenanna                                                                                                    | nhmestelle für das Erpr                                                                                                    | robungsverfahren                                                                                                    |                                  |
| ()                                                                                                    | Sobald Sie für das E<br>markierten Feld das                                                                                                    | chtverfahren zugelass<br>"Echtverfahren" auszu                                                                                                    | sen sind, ist es erforderlich in der<br>uwählen.                                                                                                    | n                                |
|                                                                                                    | Bitte sehen Sie im E<br>Kostenträger zu sen<br>daher sicher, dass S<br>"Einstellungen 1" die<br>sich vom Vorgang fü<br>Kostenträger keine                                                                                                    | chtverfahren unbeding<br>den da diese dann nicl<br>sie in den Stammdaten<br>e Anzahl der Rechnung<br>ir Sie nichts, diese Fur<br>Zapierrechnung mehr a | gt davon ab, Papierrechnungen a<br>ht mehr benötigt werden. Stellen<br>n / Kostenträger im Register<br>gen auf 0 setzen. Grundsätzlich å<br>nktion bewirkt lediglich, dass für d<br>ausgedruckt wird                                                                                                    | n den<br>Sie<br>indert<br>diesen |
|                                                                                                    | Construction Instances Programmers Service 1     Normaling Instances Instances 1     Survey of Service 1     Survey of Service 1     Survey of Se | Diff.tering<br>or Sprane                                                                                                    | Nagana<br>1 1959 a<br>Kanganasanggi raga                                                                                                    |                                  |
|                                                                                                    | C                                                                                                    |                                                                                                    | S 2 5<br>Second Second S |                                  |
|                                                                                                    | Exception<br>Regional field (Stackford, Holdgorfey)<br>Regional field (Stackford, Holdgorfey)                                                                                                    | honka                                                                                                    | Alexies faces                                                                                                    |                                  |
|                                                                                                    | The later.                                                                                                    |                                                                                                    |                                                                                                    |                                  |
|                                                                                                    | Deaktivierung des D                                                                                                    | rucks von Papierrechn                                                                                                    | lungen                                                                                                    |                                  |
|                                                                                                    |                                                                                                    |                                                                                                    |                                                                                                    |                                  |
|                                                                                                    |                                                                                                    |                                                                                                    |                                                                                                    |                                  |

| Automation of the state of the state of the                                                                                                    | Invance J water and a second second s |
|----------------------------------------------------------------------------------------------------|----------------------------------------------------------------------------------------------------|
| SQ. International State                                                                                                    | Construction of the second second secon      |
|                                                                                                    | Sunsanging (E) (20)         - Biosenadori (C) (C) (C) (C) (C) (C) (C) (C) (C) (C)                                                                                                    |
| 8                                                                                                    | Sensor Andreas Andreas Andreas<br>Connor Couns Ciona Cina Cina Cina Cina<br>Connor Cina Andreas Anona Cina Cina<br>Connor Andreas Andreas Anona Cina Cina                                                                                                    |
| ill.                                                                                                    |                                                                                                    |
|                                                                                                    |                                                                                                    |
| energiane.                                                                                                    |                                                                                                    |
|                                                                                                    |                                                                                                    |
| Star                                                                                                    |                                                                                                    |
| Managements<br>Managements<br>Mappendage<br>Managements                                                                                                    |                                                                                                    |
| Analong<br>Kenclonagal<br>Januah<br>Kanala                                                                                                    |                                                                                                    |
| Zuordnur                                                                                                    | g des physikalisch abweichenden Empfängers                                                                                                    |
|                                                                                                    |                                                                                                    |
| Environmente Communitation<br>Autoritation<br>Caronicat Constitute Organi                                                                                                    | 100-1<br>100-1<br>100-2                                                                                                    |
| Destautuur 1087 – 102145<br>Technike Kinge Tale – 27.202<br>Technike Kinge Tale – 27.202                                                                                                    | Orengement #Jean Dite     Orengement #Jean Dite     Orengement #Jean Dite     Orengement #Jean Dite     Orengement #Jean Dite     Orengement #Jean Dite     Orengement #Jean Dite     Orengement #Jean Dite                                                                                                    |
| Technical Solar (1990)                                                                                                    | televisioner inspering                                                                                                    |
| DSHSHY DITH BE DITH<br>Readers by Readers by Bage<br>New York System And Statements<br>New York Statements                                                                                                    | Demo Cleve Cleve Cleve                                                                                                    |
| Zuniers Besterne Dolorer                                                                                                    |                                                                                                    |
|                                                                                                    |                                                                                                    |
|                                                                                                    |                                                                                                    |
|                                                                                                    |                                                                                                    |
|                                                                                                    |                                                                                                    |
|                                                                                                    |                                                                                                    |
|                                                                                                    |                                                                                                    |
|                                                                                                    |                                                                                                    |
|                                                                                                    |                                                                                                    |
| Die Zuor                                                                                                    | Inung des physikalisch abweichenden Empfängers ist erfolgt und wird nun                                                                                                    |
| Detaildat                                                                                                    | an der Datenannanmestelle angezeigt.                                                                                                    |
| Erstellen                                                                                                    | Sie nun den Datenaustausch in der Datenannahmestelle der Techniker                                                                                                    |
| Krankenk                                                                                                    | asse. Die Daten werden im Hintergrund an die Datenannahmestelle der "T                                                                                                    |
| Systems'                                                                                                    | adressiert.                                                                                                    |
| Determination of the                                                                                                    | O 13N 5647         Galantian                                                                                                    |
| Debournahmender FR<br>Megelanne                                                                                                    | R 4929<br>Math<br>Math<br>#Dime Påd                                                                                                    |
| Composed 10E.0 Equipagentation                                                                                                    | 60<br>A dana A dina tanàna kaokana kaokana kaokana kaokana kaokana kaokana kaokana kaokana kaokana kaokana kaokana k                                                                                                    |
| Connectionante SCE O Experimental and<br>Service on Obstitute SCE In Constant<br>Cara de examiner Scelanger Rei SCE II<br>Cara de examiner Scelanger Rei SCE III<br>Cara de examiner Scelanger Rei SCE III                                                                                                    |                                                                                                    |
| Connectanal SSE 0 Equilargendation<br>Service von OttaliasSEE to Ottalia<br>Landon analysis Scienceges (C) SSE 10<br>Landon IV<br>an Dinalog                                                                                                    |                                                                                                    |
| Connounced UCE O Equilargentities<br>Jensor vor Omitte 2001 ter Onder<br>Little der unstate Schwager für 1901 te<br>Under unstate                                                                                                    |                                                                                                    |
| Connecessaria II.CO. Episologia del<br>Internetto Calificación de Calificación de Calificación de<br>Calificación de Calificación de Calificación de<br>Antibiología de<br>Antibiología                                                                                                    |                                                                                                    |
| Orenzonak MIG Producepenter<br>Jonanov Gestra 2011 in Unite<br>Landre er patte banden der Mitt<br>Landre er patte banden<br>Auftre der Mitter<br>Auftre der Mitter<br>Auftre der Auftre der Auftre der Mitter<br>Auftre der Mitter<br>Auftre der Mitter<br>Auftre der Mitter<br>Auftre der Mitter<br>Auftre der Mitter<br>Auftre der Mitter<br>Auftre der Mitter<br>Auftre der Mitter<br>Auftre der Mitter<br>Auftre der Mitter<br>Auftre der Mitter<br>Auftre der Mitter<br>Auftre der Auftre der                                                                                                    |                                                                                                    |
| Demonstrate 1020 - Epishopender<br>Element en Olitetta 2021 - per Olitetta<br>Carlo de entre facto 2021 - per Olitetta<br>Antibiata<br>Antibiata                                                                                                    |                                                                                                    |
| Denominal XIII Transported<br>Linear on the Manufall Law Male<br>Linear Sector Sciences<br>Sciences                                                                                                    |                                                                                                    |
| Denominati URI i Tradingstoffe<br>Denomina (Balance) i Bell<br>Balance and Balance (Balance)<br>Balance and Balance (Balance)<br>Balance (Balance)<br>Bal                                                                                                    |                                                                                                    |
| Annuard Mar Mangalowski<br>Lawren Markel<br>Marken Markel<br>Markel<br>Marken<br>Markel<br>Markel |                                                                                                    |
| Increase Basel of Facebook                                                                                                    |                                                                                                    |
| Schwart (11), Schopfer (12), Schopfer (12), Schopfe                                                                                                    |                                                                                                    |

## Zusammenfassung für den Datenaustausch SGB XI der Techniker Krankenkasse

- 1. Beachten Sie die Korrektheit der IK-Nummern für die Kostenträger und Datenannahmestellen:
  - a. IK der Datenannahmestelle in welcher die Sendung erstellt werden muss: 181575519
    b. IK des phys. abw. Empfängers (T-Systems): 109989162
- c. IK des Kostenträgers der Pflegekasse: 181575519
  2. Als Kostenträgertyp muss "vdek" konfiguriert sein, damit die Daten korrekt verarbeitet werden können.
- 3. Die Sendung muss im "Erprobungsverfahren" zugesendet werden, damit die Daten korrekt verarbeitet werden können.